## เข้าสู่ระบบ <mark>SC</mark> CMU Smart

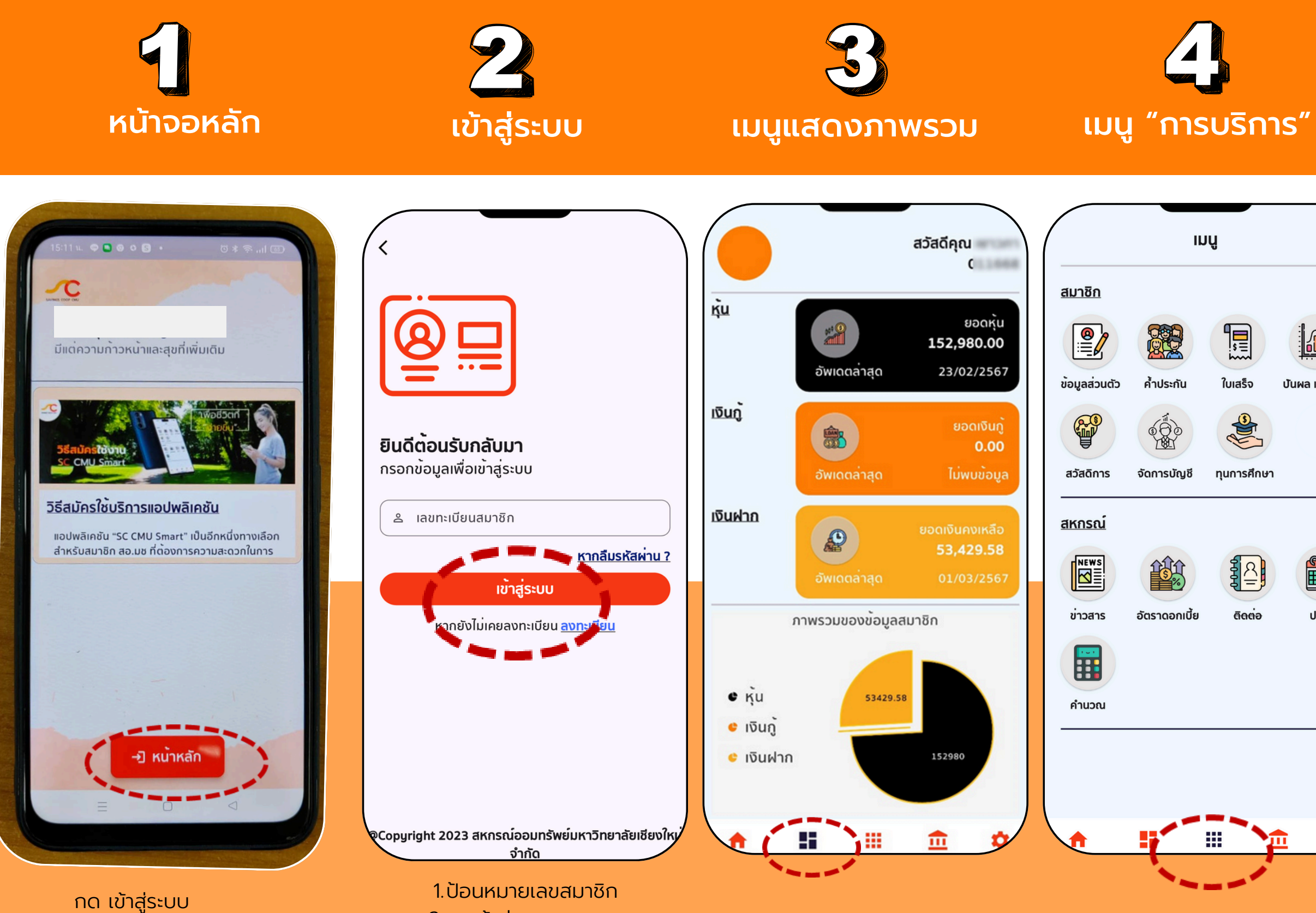

2.กดเข้าสู่ระบบ

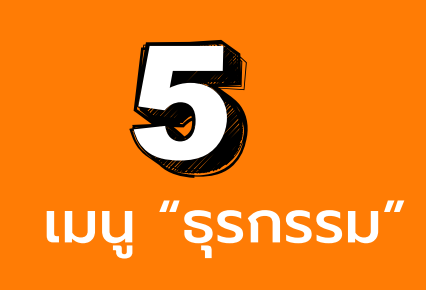

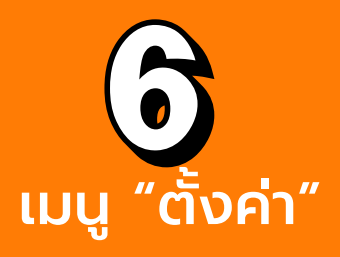

| น.ส.ออมดี มีสุข                                                                                          | ออมทรัพย์ธรรมดา        | ตั้งค่า                                                                                          |  |
|----------------------------------------------------------------------------------------------------|------------------------|--------------------------------------------------------------------------------------------------|--|
| 001-01-00000                                                                                             | 0<br>                  | <u>เร</u> ≣ป แสดง / ช่อน เลขที่บัญชี                                                             |  |
| ยอดคงเหลือ<br><b>7,969.60 บาท</b>                                                                        | ย<br>4                 | 🏹 การแสดงผลบัญชีเงินฝาก                                                                          |  |
| • • • •                                                                                                  | • • • •                | ເຊັ່ງ ອີ່ ອີ່                                                                                    |  |
| มนู                                                                                                    |                        | 💭 เปลี่ยน PIN                                                                                    |  |
| T T                                                                                                    | 5 🕫 🙎                  | Biometric                                                                                        |  |
| <sub>ถอนเงิน ฝากเงิน</sub> โอน<br>รายการล่าสุด                                                           | แงิน ชำระหนี้ ซื้อหุ้เ | การแจ้งเตือน                                                                                     |  |
| ฝากโอนภายใน mobile<br>09/03/2567                                                                         | 1,300.00               | DD <sup>อื่นๆ</sup>                                                                              |  |
|                                                                                                    | -2,000.00              | อื่นๆ                                                                                            |  |
| ถอนซอหุน(Mobile)<br>09/03/2567                                                                           |                        |                                                                                                  |  |
| ถอนซอหุน(Mobile)<br>09/03/2567<br>                                                                       | -2,000.00              | Privacy Policy                                                                                   |  |
| ถอนซอหุน(Mobile)<br>09/03/2567<br>ถอนชำระหนี้(Mobile)<br>09/03/2567<br>ถอนโอนภายใน(Mobile)               | -2,000.00              | Privacy Policy                                                                                   |  |
| ถอนซอหุน(Mobile)<br>09/03/2567<br>ถอนชำระหนี้(Mobile)<br>09/03/2567<br>ถอนโอนภายใน(Mobile)<br>09/03/2567 | -2,000.00              | <ul> <li>Privacy Policy</li> <li>Terms &amp; Conditions</li> <li>App Verison : 1.17.0</li> </ul> |  |